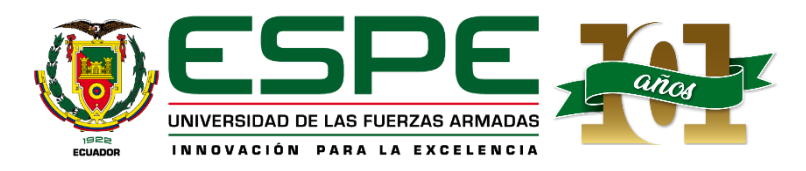

## UNIVERSIDAD DE LAS FUERZAS ARMADAS - ESPE CURSO DE NIVELACIÓN SI - 2024 PROCESO DE MATRÍCULA

### Verificación de Usuario

1. Ingresar en el portal de miespe.espe.edu.ec

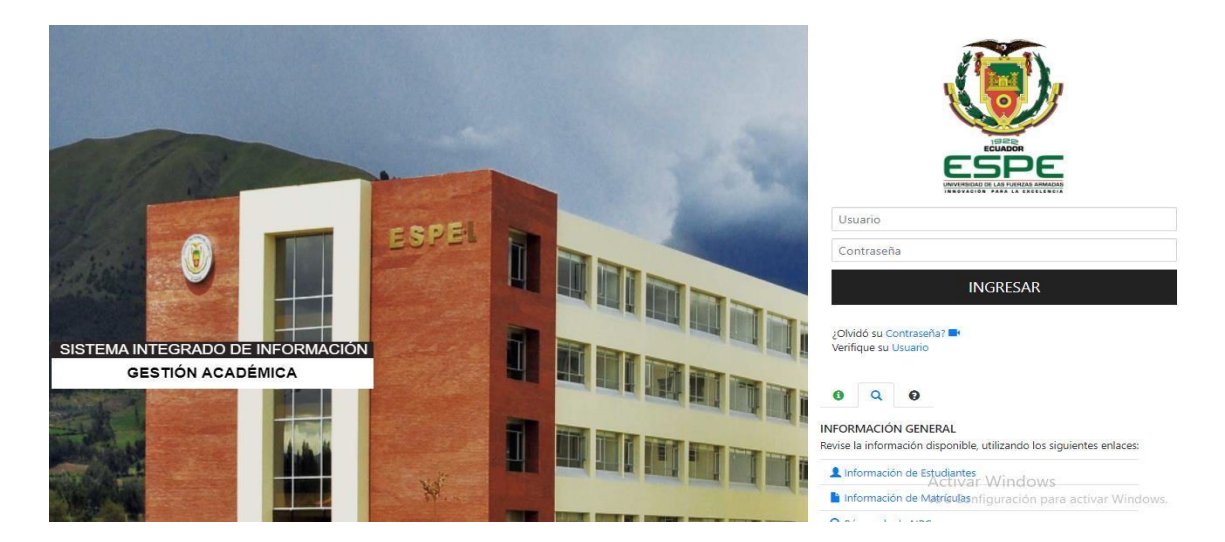

2. Clic en "Verifique su Usuario"

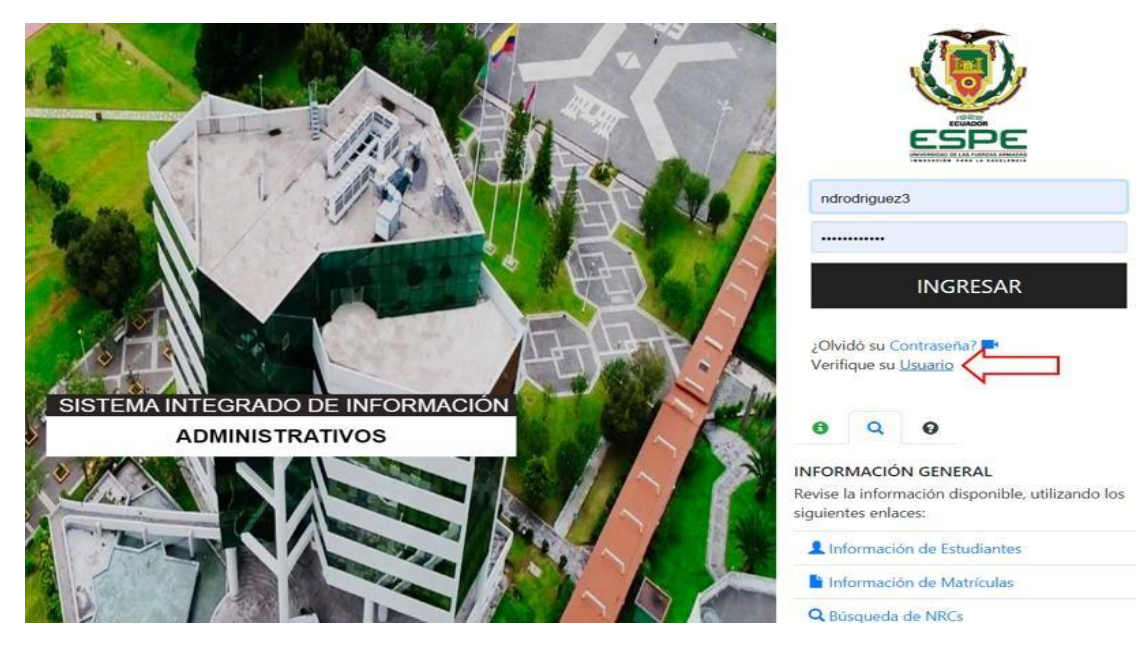

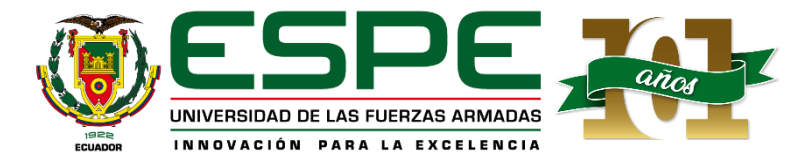

3. Completar los datos solicitados

| DULA             |         |        |    |
|------------------|---------|--------|----|
| nis prompt is ma | ndatory |        |    |
|                  |         | $\sim$ |    |
|                  |         | V      | 10 |

4. Verificar la información

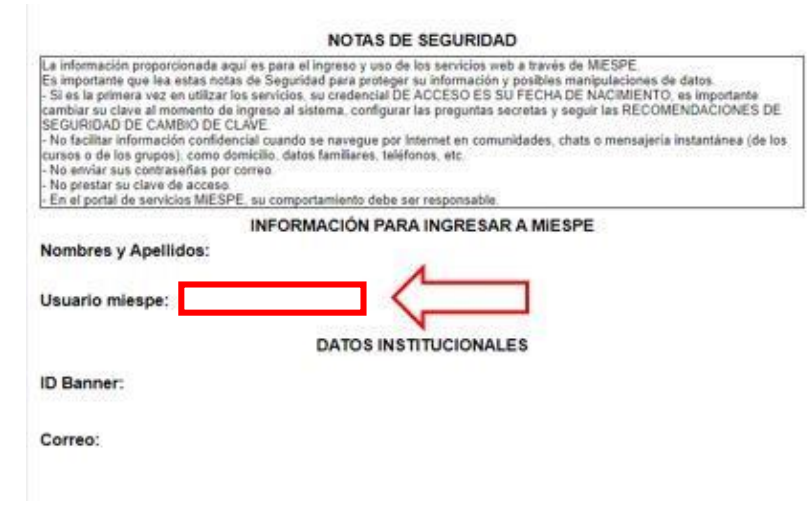

5. Contraseña automática: Fecha de nacimiento (dd-mm-aa) Ejemplo: 21-04-2001 Contraseña: 210401

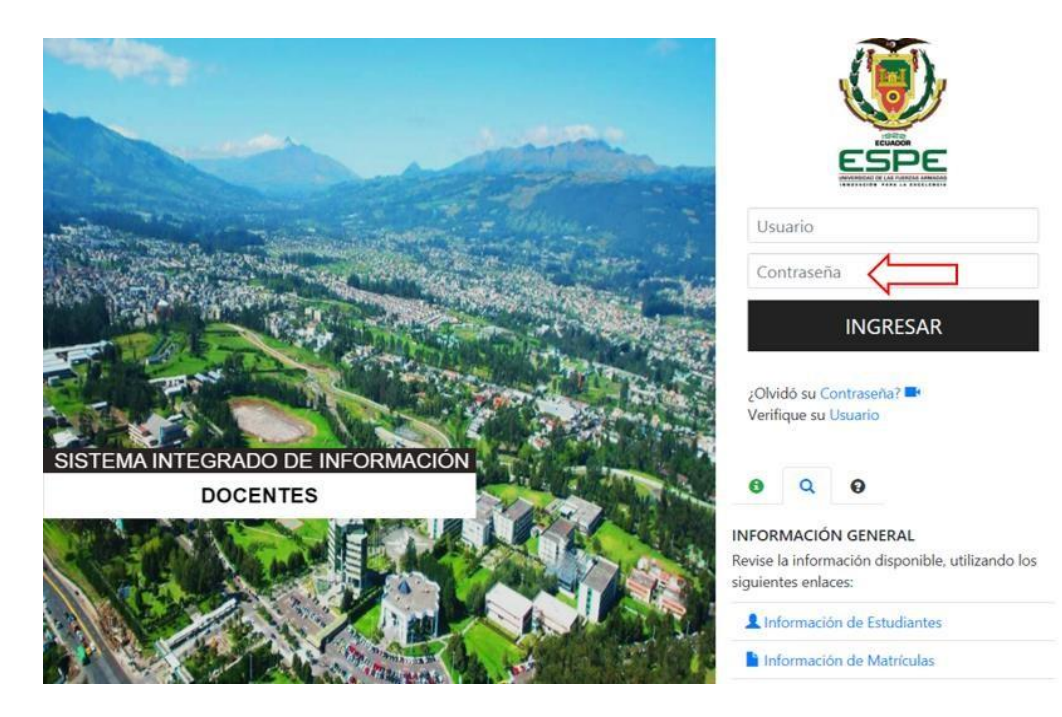

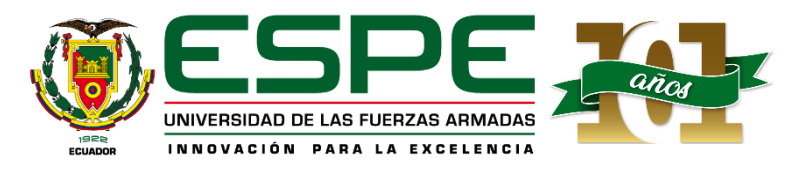

## Verificación de Impedimentos Académicos y/o Económicos

- Usuario SPE INGRESAR ¿Olvidó su Con Verifique su Us SISTEMA INTEGRADO DE INF GESTIÓN ACADÉMICA Q 0 6 NFORMACIÓN GENERAL ise la información disponible, utilizando los siguientes enlaces: 1 Inf ación de Estudiantes Activar Windows ación de Matri Ľ
- 1. Ingresar en el portal de miespe.espe.edu.ec

- 2. Sección de la Lupa INFORMACIÓN GENERAL
- 3. Clic en "Información de Estudiantes"

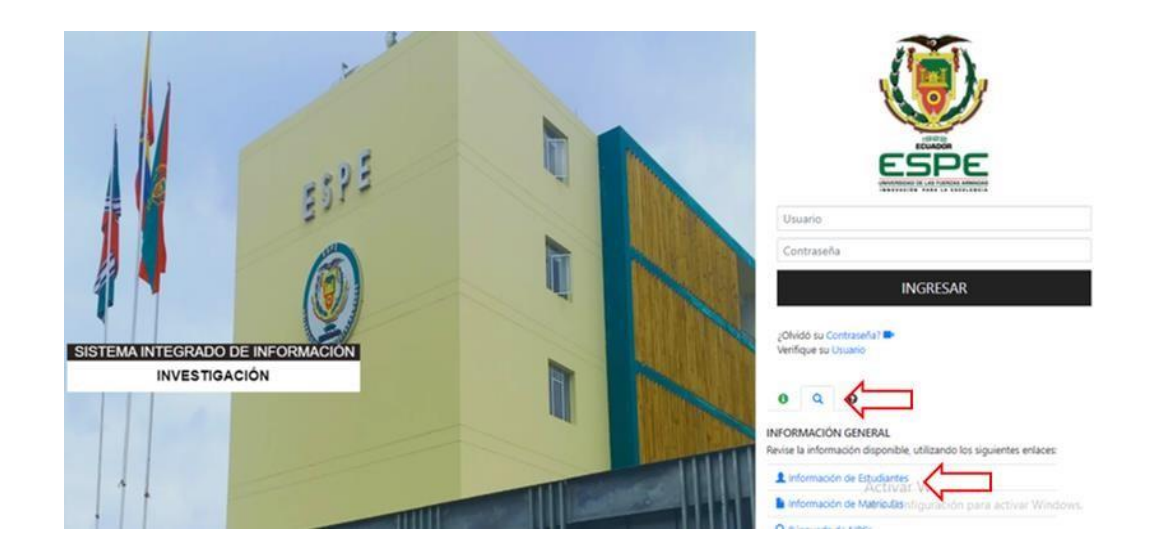

#### 4. Completar los datos solicitados

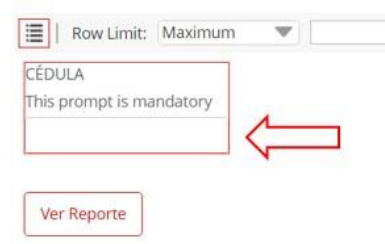

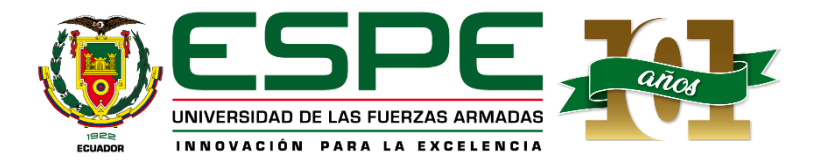

CARRERAS VIGENTES

5. Verificar la información (En caso de presentar impedimento económico, su reporte se reflejará de la siguiente forma)

#### UNIVERSIDAD DE LAS FUERZAS ARMADAS - ESPE DATOS PERSONALES DEL ALUMNO

ID:

|                                                                                                    |                                                                                       |                                                                                       | viernes mayo 21 2021 03 26 P   |
|----------------------------------------------------------------------------------------------------|---------------------------------------------------------------------------------------|---------------------------------------------------------------------------------------|--------------------------------|
| NOMBRE COMPLETO:                                                                                                    |                                                                                       |                                                                                       |                                |
| CEDULA DE IDENTIDAD:                                                                                                    |                                                                                       |                                                                                       |                                |
| EMAIL INSTITUCIONAL:                                                                                                    |                                                                                       |                                                                                       |                                |
| IMPEDIMENTO ACADEMICO:                                                                                                    |                                                                                       |                                                                                       | 3                              |
| IMPEDIMENTO ECONOMICO: EC -                                                                                                    | ECONOMICA - EC-FINA                                                                   | NCIERO-VALOR PENDIENTE                                                                | MONTO: 640                     |
| OTRO IMPEDIMENTO:                                                                                                    |                                                                                       |                                                                                       | Y                              |
| NOTA IMPORTANTE: SR/ITA ESTUDI                                                                                                    | ANTE:                                                                                 |                                                                                       |                                |
| SI USTED TIENE IMPEDIMENTO AC     SI USTED TIENE IMPEDIMENTO EC     SI USTED TIENE IMPEDIMENTO P(     ACTUALIZACION DE DATOS Y LLEN | CADEMICO DEBE DIRIG<br>CONOMICO DIRIGIRSE<br>DR FALTA DE ACTUALIZ<br>IE EL FORMULARIO | SIRSE AL DIRECTOR DE SU CA<br>A LA TESORERIA DE LA ESPE<br>(ACION DE DATOS, INGRESE A | ARRERA.<br>A MIESPE / ALUMNO / |
| CARRERAS VIGENTES                                                                                                    | STATUS                                                                                | CAMPUS DE ESTU                                                                        | DIO CENTRO DE                  |

6. Verificar la información (En caso de presentar impedimento académico, su reporte se reflejará de la siguiente forma)

UNIVERSIDAD DE LAS FUERZAS ARMADAS - ESPE DATOS PERSONALES DEL ALUMNO

| ID:                                                                                                    |                               |
|----------------------------------------------------------------------------------------------------|-------------------------------|
|                                                                                                    | viernes mays 21 2021 03:31 PM |
| NOMBRE COMPLETO:                                                                                                    |                               |
| CEDULA DE IDENTIDAD:                                                                                                    |                               |
| EMAIL INSTITUCIONAL:                                                                                                    |                               |
| IMPEDIMENTO ACADEMICO: AC - ACADEMICA - MATERIA                                                                                                    |                               |
| IMPEDIMENTO ECONOMICO:                                                                                                    |                               |
| OTRO IMPEDIMENTO:                                                                                                    |                               |
| NOTA IMPORTANTE: SRATA ESTUDIANTE:                                                                                                    |                               |
| <ul> <li>SI USTED TIENE IMPEDIMENTO ACADEMICO DEBE DIRIGIRSE AL DIRECTOR DE SU CAF</li> <li>SI USTED TIENE IMPEDIMENTO ECONOMICO DIRIGIRSE A LA TESORERIA DE LA ESPE</li> <li>SI USTED TIENE IMPEDIMENTO POR FALTA DE ACTUALIZACION DE DATOS, INGRESE A<br/>ACTUALIZACION DE DATOS Y LLENE EL FORMULARIO.</li> </ul> | RRERA.<br>MIESPE / ALUMNO /   |

STATUS

|        |  | 1 1 1 1 1 1 1 1 |
|--------|--|-----------------|
| 11 C C |  |                 |
|        |  |                 |
|        |  |                 |
|        |  |                 |
|        |  |                 |

CAMPUS DE ESTUDIO

CENTRO DE

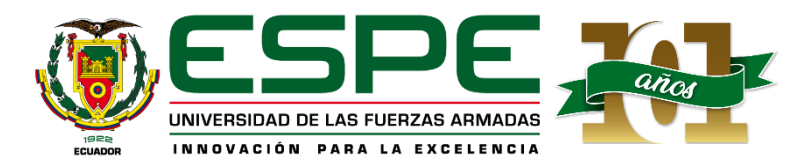

# Si usted tiene impedimento académico o económico comunicarse al correo electrónico:

asistencia.academica@espe.edu.ec

Asunto: Impedimento

Datos personales: Nombres completos: Apellidos completos: Número de cédula: Carrera en la que obtuvieron un cupo:

#### Modelo el correo:

|                                      | _ ~ × |
|--------------------------------------|-------|
| sistencia.academica@espe.edu.ec      |       |
| npedimento                           |       |
| atos personales:                     |       |
| lombres completos:                   |       |
| pellidos completos:                  |       |
| lúmero de cédula:                    |       |
| arrera en la que obtuvieron un cupo: |       |

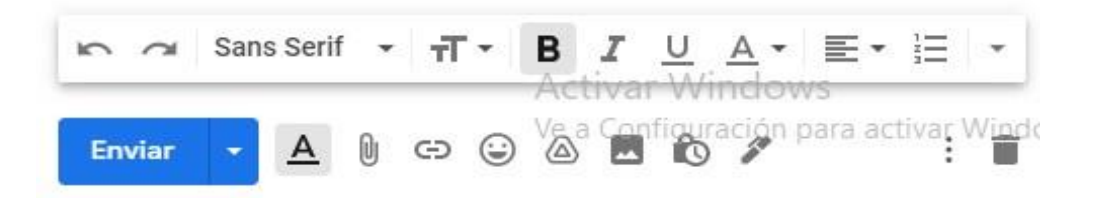